### Hands-on Workshop on Open vSwitch and Software-defined Networking

Ali AlSabeh, Jorge Crichigno University of South Carolina http://ce.sc.edu/cyberinfra aalsabeh@email.sc.edu, jcrichigno@cec.sc.edu

WASTC 2021 virtual Faculty Development Weeks (vFDW) June 23, 2021

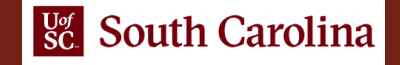

### Lab 6: Introduction to OpenFlow

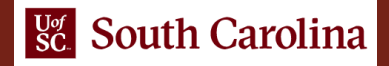

# Lab 6: Introduction to OpenFlow

- The topology consists of an ONOS controller, an OVS device, and hosts h1 and h2
- The OVS switch is administered using the ovs-ofctl command line utility
- The lab demonstrates how to inspect OpenFlow messages exchanged between the ONOS controller and the OVS switch

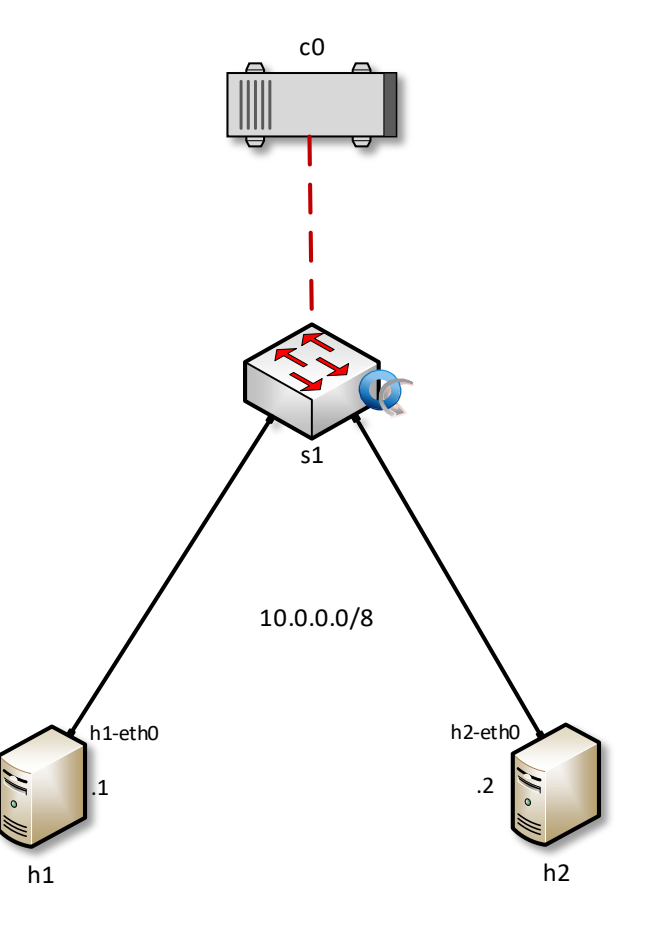

# Adding Entries in the Flow Table

#### Adding flows to forward traffic from host h1 to host h2

| 5              |                      |                |                | root@admin: /ho             | me/sdn                 |
|----------------|----------------------|----------------|----------------|-----------------------------|------------------------|
| File           | Actions              | Edit           | View           | Help                        |                        |
|                |                      | г              | oot@ad         | min: /home/sdn 🛛 🖗          |                        |
| root(<br>root( | ∂admin:/<br>∂admin:/ | /home<br>/home | /sdn#<br>/sdn# | ovs-ofctl add-flow s1 in_po | ort=1,actions=output:2 |

#### Adding flows to forward traffic from host h2 to host h1

| I | • root@admin: /ho         |         |       |       |                   |          |      | n: /hom   | e/sdn                |
|---|---------------------------|---------|-------|-------|-------------------|----------|------|-----------|----------------------|
|   | File                      | Actions | Edit  | View  | Help              |          |      |           |                      |
|   | root@admin: /home/sdn 🛛 🛞 |         |       |       |                   |          |      | $\otimes$ |                      |
| ٢ | oot@                      | @admin: | /home | /sdn# | ovs-ofctl         | add-flow | s1 i | in_por    | t=1,actions=output:2 |
| ٢ | oot@                      | @admin: | /home | /sdn# | <u>o</u> vs-ofctl | add-flow | s1 i | in_por    | t=2,actions=output:1 |
| ٢ | oot@                      | @admin: | /home | /sdn# |                   |          |      |           |                      |

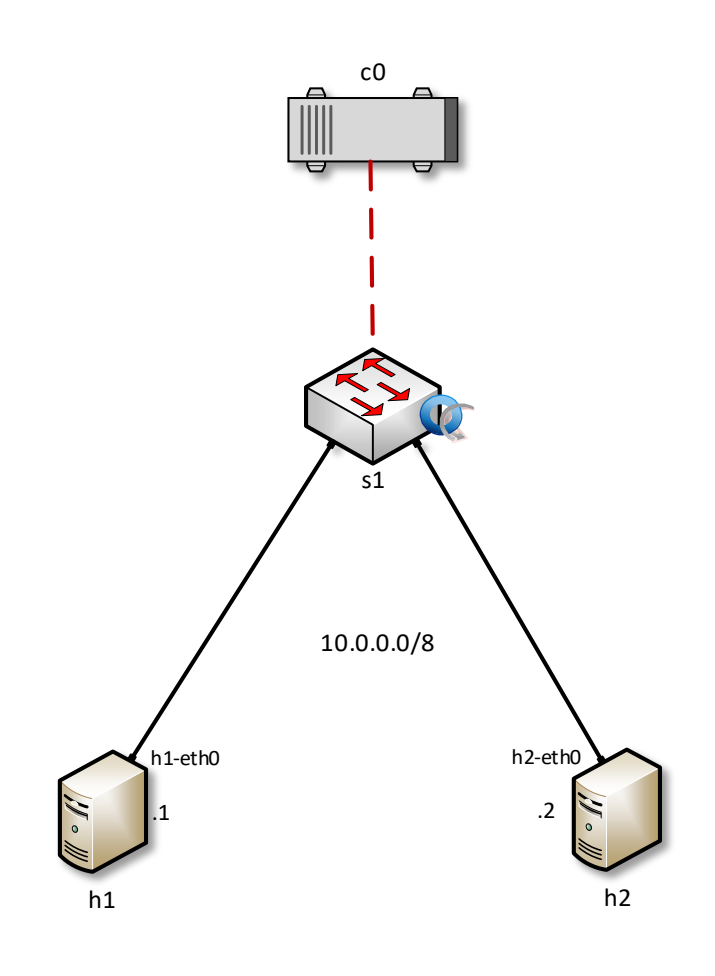

## Capturing OpenFlow Messages

| 6    | *Loopback: lo – ک ×                                                                                                    |                                                                                                    |                                                                                   |                                                                                                    |                                                                                                    |  |  |  |  |  |
|------|----------------------------------------------------------------------------------------------------|----------------------------------------------------------------------------------------------------|-----------------------------------------------------------------------------------|----------------------------------------------------------------------------------------------------|----------------------------------------------------------------------------------------------------|--|--|--|--|--|
| File | e <u>E</u> dit <u>V</u> iew <u>G</u> o                                                                                           | <u>Capture</u> <u>A</u> nalyze                                                                             | Statistics Telephony M                                                            | <u>(</u> ireless <u>T</u> ools <u>H</u> elp                                                                                                    |                                                                                                    |  |  |  |  |  |
|      | 🔳 🙇 🔘                                                                                                    |                                                                                                    | । ९ 🗢 🏓 🖀 🗿                                                                       | ें 🛓 📃 📃 🔍 २                                                                                                    |                                                                                                    |  |  |  |  |  |
|      | openflow_v1                                                                                                    |                                                                                                    |                                                                                   | ×                                                                                                    | Expression +                                                                                                    |  |  |  |  |  |
| No.  | Time                                                                                                    | Source                                                                                                    | Destination                                                                       | Protocol Length Info                                                                                                    | A                                                                                                    |  |  |  |  |  |
|      | 1277 3349,90786<br>1277 3340,00331<br>1279 3340,40852<br>1281 3340,42733<br>1283 3340,42741<br>1284 3340,42742<br>1286 3340,4322 | 127.0.0.1<br>78 127.0.0.1<br>41 127.0.0.1<br>41 127.0.0.1<br>19 127.0.0.1<br>39 127.0.0.1<br>96. 127.0.0.1 | 127.0.0.1 $127.0.0.1$ $127.0.0.1$ $127.0.0.1$ $127.0.0.1$ $127.0.0.1$ $127.0.0.1$ | OpenF1         74         Type: 0           OpenF1         82         Type: 0           OpenF1         242         Type: 0           OpenF1         82         Type: 0           OpenF1         82         Type: 0           OpenF1         74         Type: 0           OpenF1         74         Type: 0           OpenF1         74         Type: 0           OpenF1         78         Type: 0 | FPT_HELLO<br>FPT_FEATURES_REPLY<br>FPT_GET_CONFIG_REQUEST<br>FPT_BARRIER_REPLY<br>FPT_GET_CONFIG_REPLY<br>FPT_GET_CONFIG_REPLY<br>FPT_STATS_REQUEST |  |  |  |  |  |
| 4    | 1287 3340.43328                                                                                                    | 10 127.0.0.1                                                                                               | 127.0.0.1                                                                         | OpenF1 1134 Type: 0                                                                                                    | FPT STATS REPLY                                                                                                    |  |  |  |  |  |

| 0   | penflow_v1      |                   |                   |          |                  | Expression    | on + |
|-----|-----------------|-------------------|-------------------|----------|------------------|---------------|------|
| No. | Time            | Source            | Destination       | Protocol | Length Info      |               | -    |
| T   | 73 26.013171130 | 127.0.0.1         | 127.0.0.1         | OpenF1   | 78 Type: OFP1    | STATS REQUEST |      |
|     | 74 26.013585493 | 127.0.0.1         | 127.0.0.1         | OpenF1   | 16334 Type: OFP1 | STATS REPLY   |      |
| 1   | 76 26.402409764 | e2:7d:8b:63:cf:59 | Broadcast         | OpenF1   | 126 Type: OFPT   | F PACKET IN   |      |
| 1   | 78 26.415998945 | e2:7d:8b:63:cf:59 | Broadcast         | OpenF1   | 132 Type: OFPT   | F PACKET OUT  |      |
| 1   | 79 26.416212343 | 22:66:a9:a9:88:53 | e2:7d:8b:63:cf:59 | OpenF1   | 126 Type: OFP    | PACKET IN     |      |
| 1   | 80 26.417154061 | 22:66:a9:a9:88:53 | e2:7d:8b:63:cf:59 | OpenF1   | 132 Type: OFPT   | F PACKET OUT  |      |
| 1   | 81 26.417323024 | 10.0.0.1          | 10.0.0.2          | OpenF1   | 182 Type: OFPT   | F PACKET IN   |      |
| L.  | 82 26.421687260 | 10.0.0.1          | 10.0.0.2          | OpenF1   | 188 Type: OFPT   | PACKET_OUT    |      |
| 4   |                 |                   |                   |          |                  |               |      |

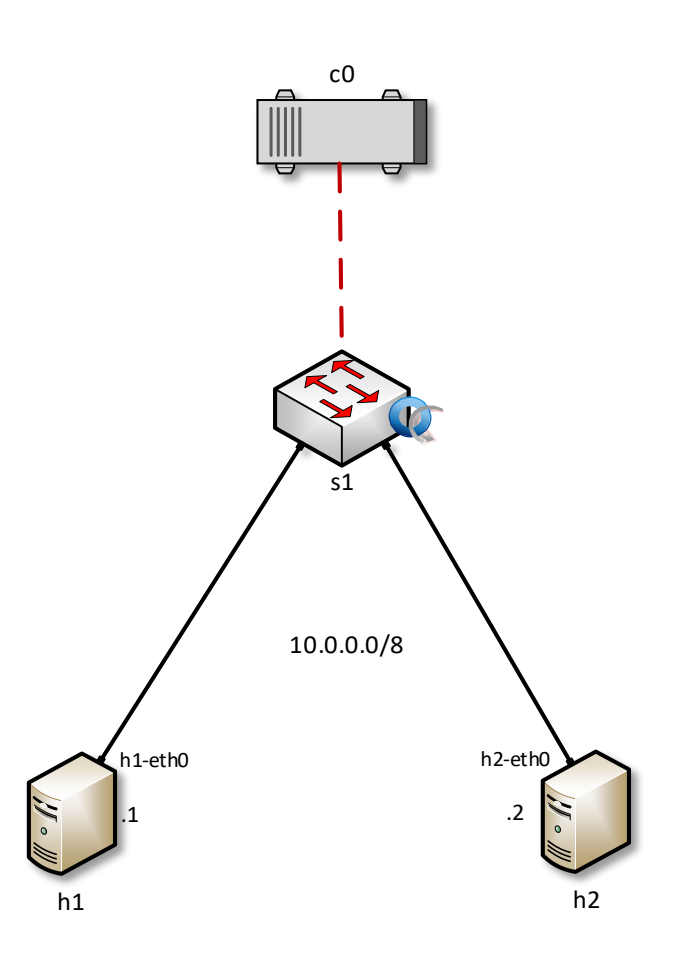

### Lab 8: Interconnection between legacy networks and SDN networks

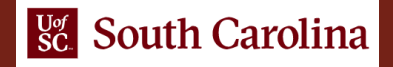

# Lab 8: Interconnecting Legacy and SDN networks

- Two legacy networks connected to an SDN network
- The SDN network consists of switches controlled by an ONOS controller
- The ONOS controller interacts with an application referred to as SDN-IP
- SDN-IP allows the SDN network to i) exchange BGP information with an iBGP router; and ii) translates routing information to SDN flow rules

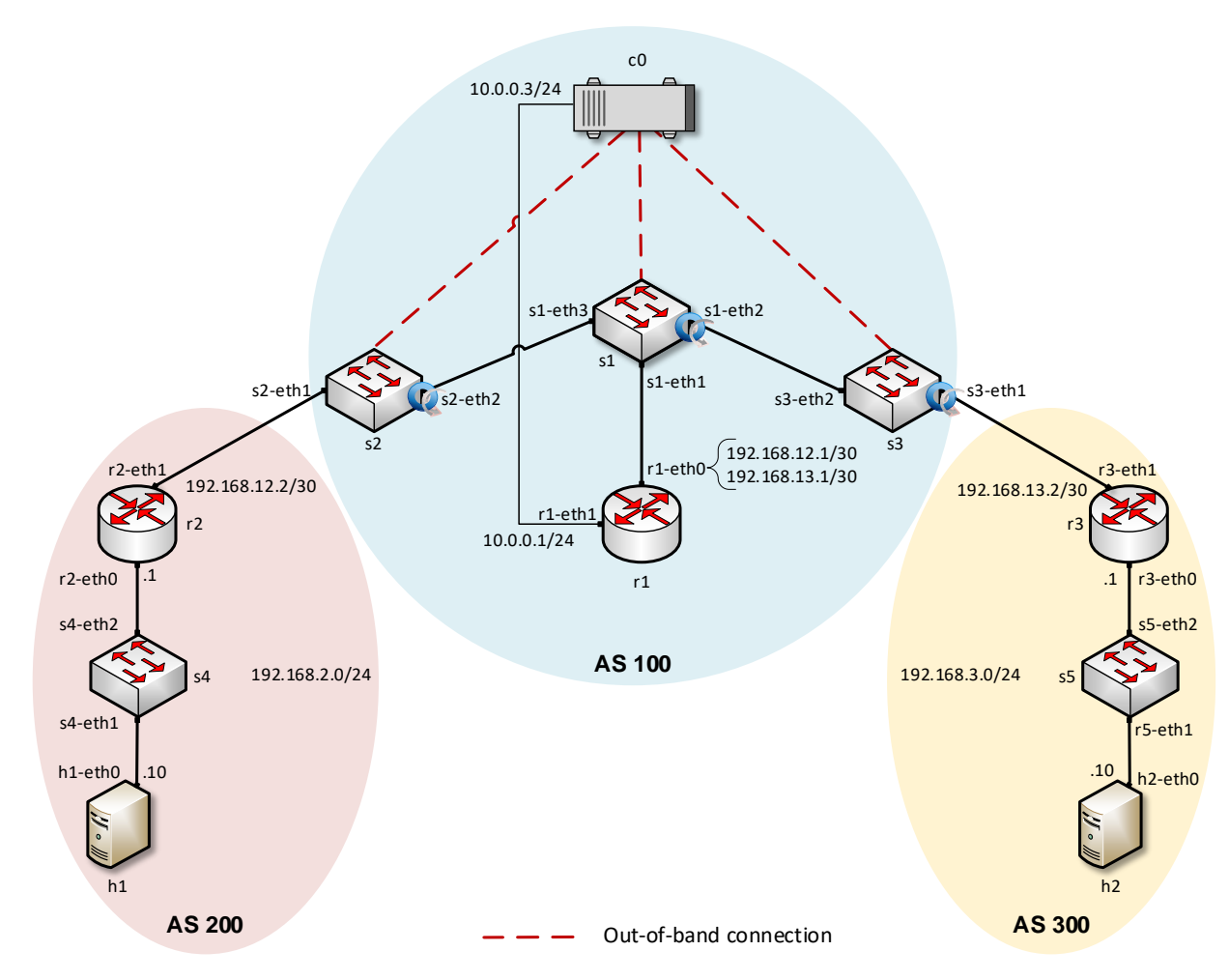

# Configuring BGP in Legacy Networks

#### Router r2

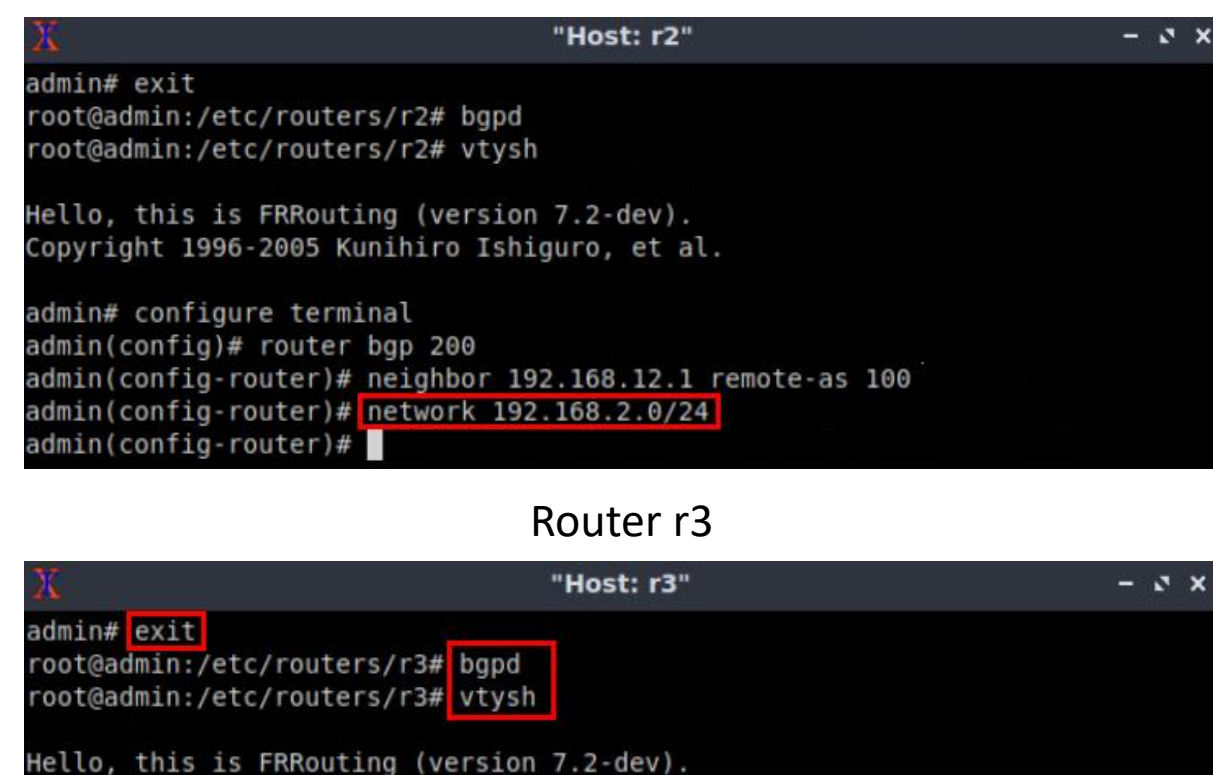

Hello, this is FRRouting (version 7.2-dev). Copyright 1996-2005 Kunihiro Ishiguro, et al.

admin# configure terminal admin(config)# router bgp 300 admin(config-router)# neighbor 192.168.13.1 remote-as 100 admin(config-router)# network 192.168.3.0/24 admin(config-router)# end admin#

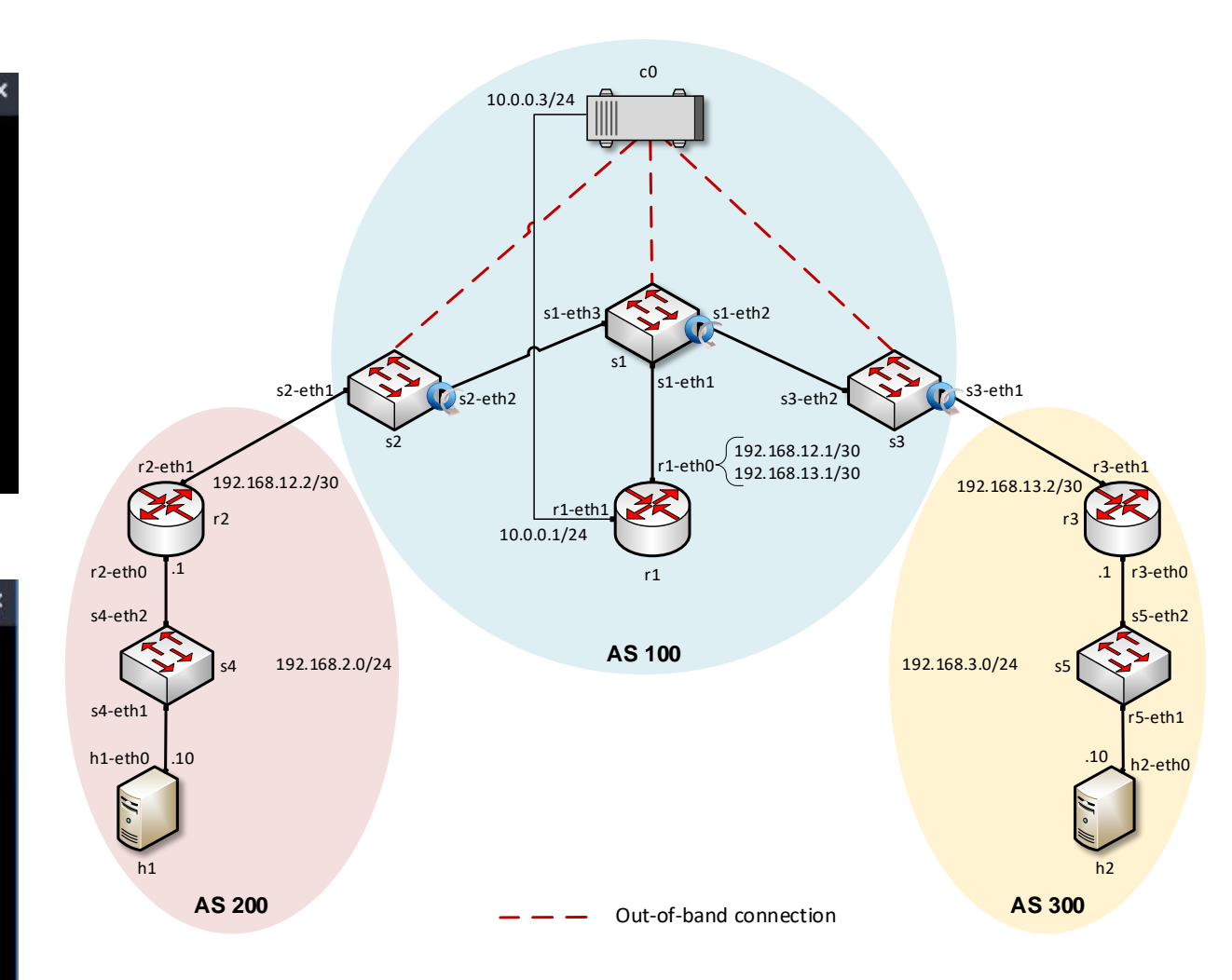

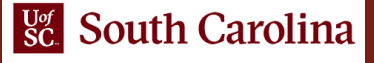

# Configure BGP in SDN Network

| Router r1                                                                                        |                                                                                                   |     |  |  |  |
|--------------------------------------------------------------------------------------------------|---------------------------------------------------------------------------------------------------|-----|--|--|--|
| X                                                                                                | "Host: r1"                                                                                        |     |  |  |  |
| root@admin:/etc/router<br>root@admin:/etc/router                                                 | s/rl# bgpd<br>s/rl# vtysh                                                                         |     |  |  |  |
| Hello, this is FRRouti<br>Copyright 1996-2005 Ku                                                 | ng (version 7.2-dev).<br>nihiro Ishiguro, et al.                                                  |     |  |  |  |
| admin# configure termi<br>admin(config)# router                                                  | nal j<br>bop 100                                                                                  |     |  |  |  |
| admin(config-router)#                                                                            | neighbor 192.168.12.2 remote-as                                                                   | 200 |  |  |  |
| admin(config-router)#<br>admin(config-router)#<br>admin(config-router)#<br>admin(config-router)# | neighbor 192.168.13.2 remote-as<br>neighbor 10.0.0.3 remote-as 100<br>neighbor 10.0.0.3 port 2000 | 300 |  |  |  |

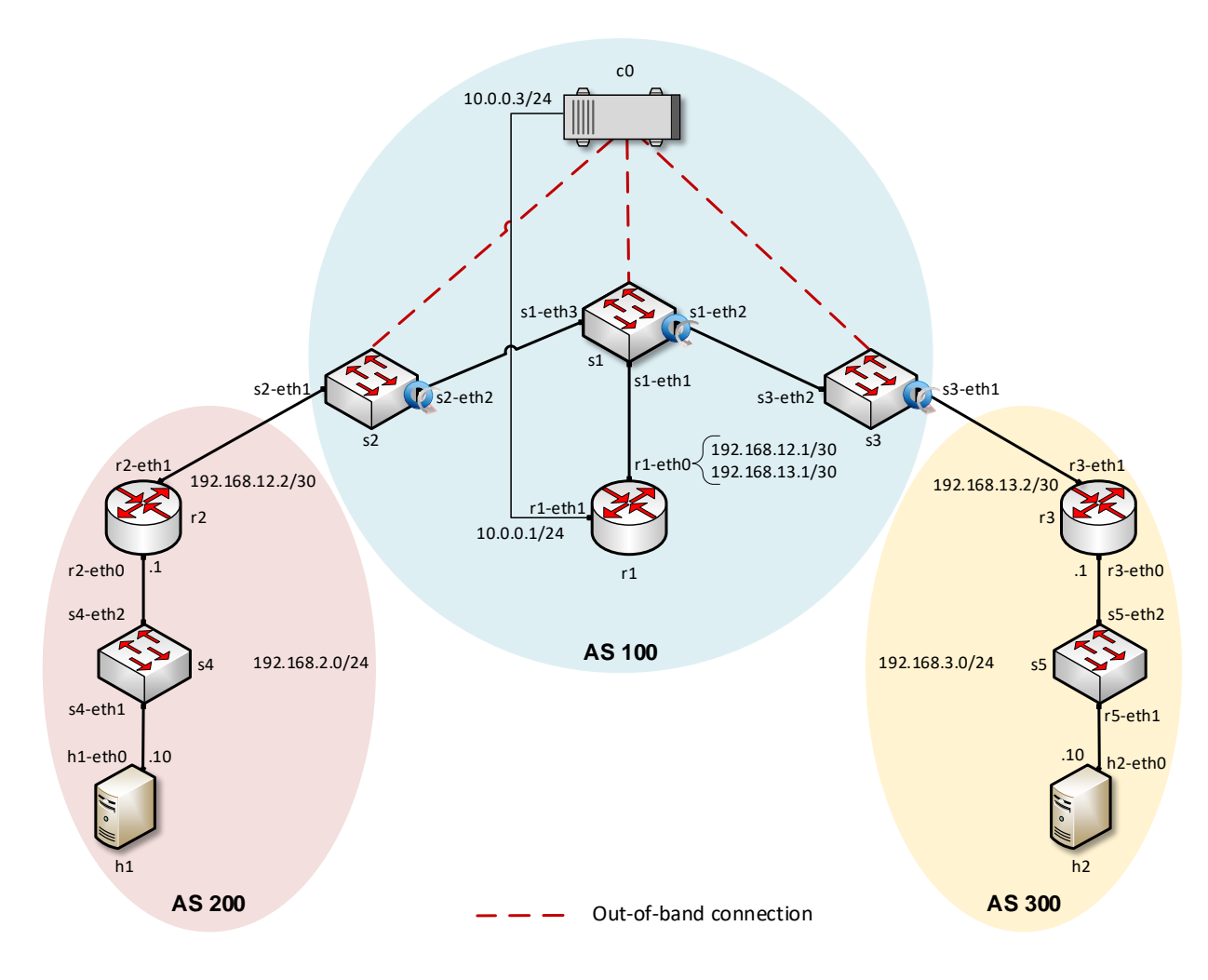

# **SDN-IP** Application

#### ONOS CLI – BGP neighbors

| 50 C                                                                                                    |                                                                                                    |                                                               | r                                                                        | oot@admin: /home/sdn                                                                                                    | /SDN_Labs/lab8                                                                                                   | - 0 :                                                                                    |
|----------------------------------------------------------------------------------------------------|----------------------------------------------------------------------------------------------------|---------------------------------------------------------------|--------------------------------------------------------------------------|----------------------------------------------------------------------------------------------------|----------------------------------------------------------------------------------------------------|------------------------------------------------------------------------------------------|
| File                                                                                                    | Actions                                                                                                    | Edit                                                          | View                                                                     | Help                                                                                                    |                                                                                                    |                                                                                          |
|                                                                                                    | ro                                                                                                    | ot@ad                                                         | min: /ho                                                                 | me/sdn/SDN_Labs/lab8                                                                                                    | 8                                                                                                    |                                                                                          |
| GP (<br>Ref<br>I tin<br>Ref<br>I tin<br>Ref<br>Ref<br>I tin<br>Ref<br>I tin<br>Ref<br>Ref<br>Tin<br>Ref<br>I tin<br>Ref<br>I tin<br>Ref<br>I tin<br>Ref<br>I tin<br>Ref<br>I tin<br>Ref<br>I | f@root<br>neighbo<br>mote ro<br>me 180<br>mote AF<br>NO<br>cal ro<br>0<br>cal AF<br>NO<br>Octet A<br>f@root | > bgp<br>r is<br>uter<br>I/SAF<br>uter<br>I/SAF<br>S Cap<br>> | <u>-neigh</u><br>192.10<br>ID 192<br>I IPv4<br>ID 10<br>I IPv4<br>abilit | bors<br>58.13.1, remote AS<br>2.168.13.1, IP /10.1<br>4 Unicast YES Multi<br>.0.0.3 IP /10.0.0.1<br>4 Unicast YES Multi<br>ty: Advertised Rece | 100 local AS 100<br>0.0.1:48998, BGP v<br>cast NO, IPv6 Unic<br>3:2000, BGP versio<br>cast NO, IPv6 Unic<br>ived | 14:58:58<br>ersion 4, Hol<br>ast NO Multic<br>n 4, Hold tim<br>ast NO Multic<br>14:59:00 |

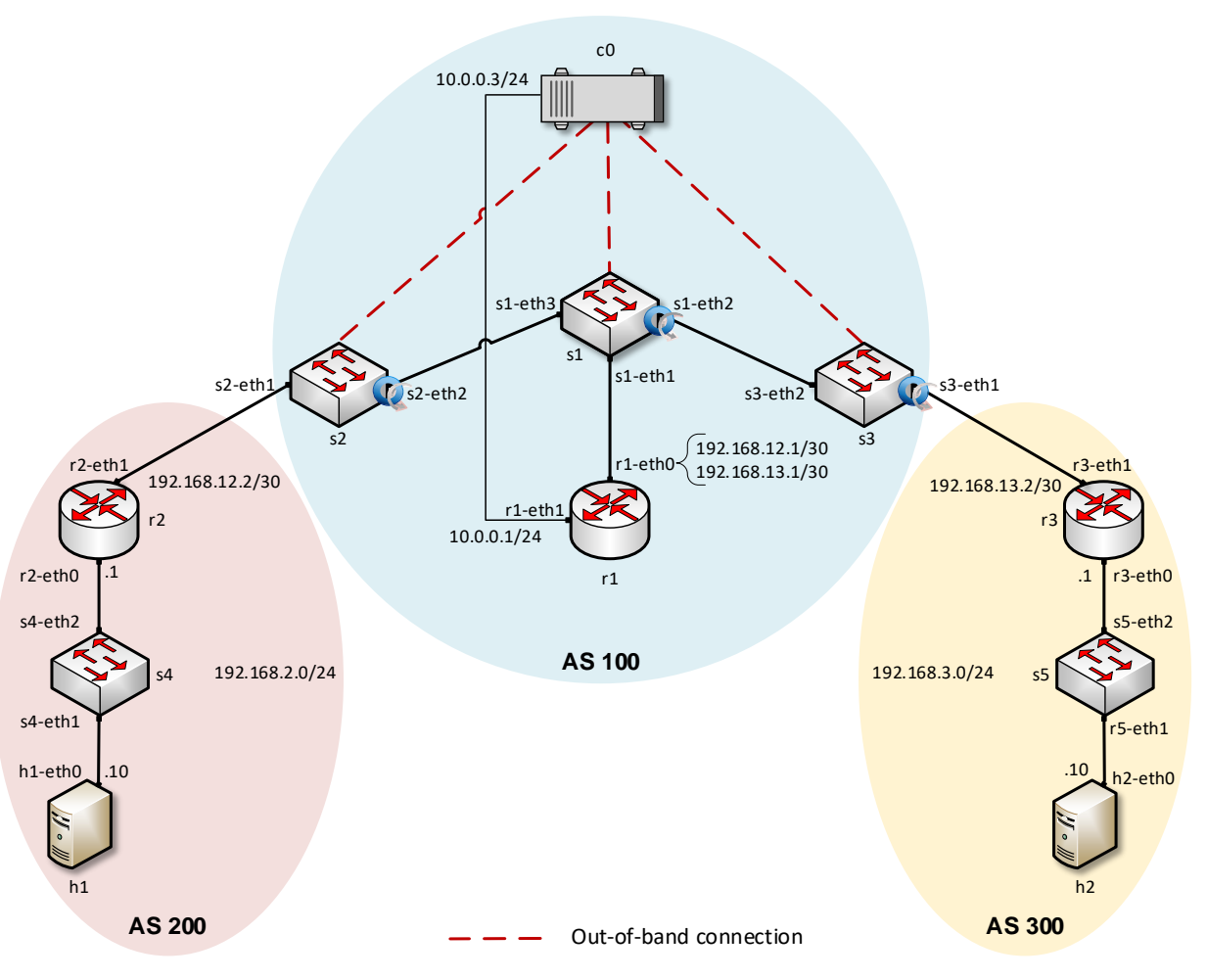

## **SDN-IP** Application

#### ONOS CLI – advertised routes

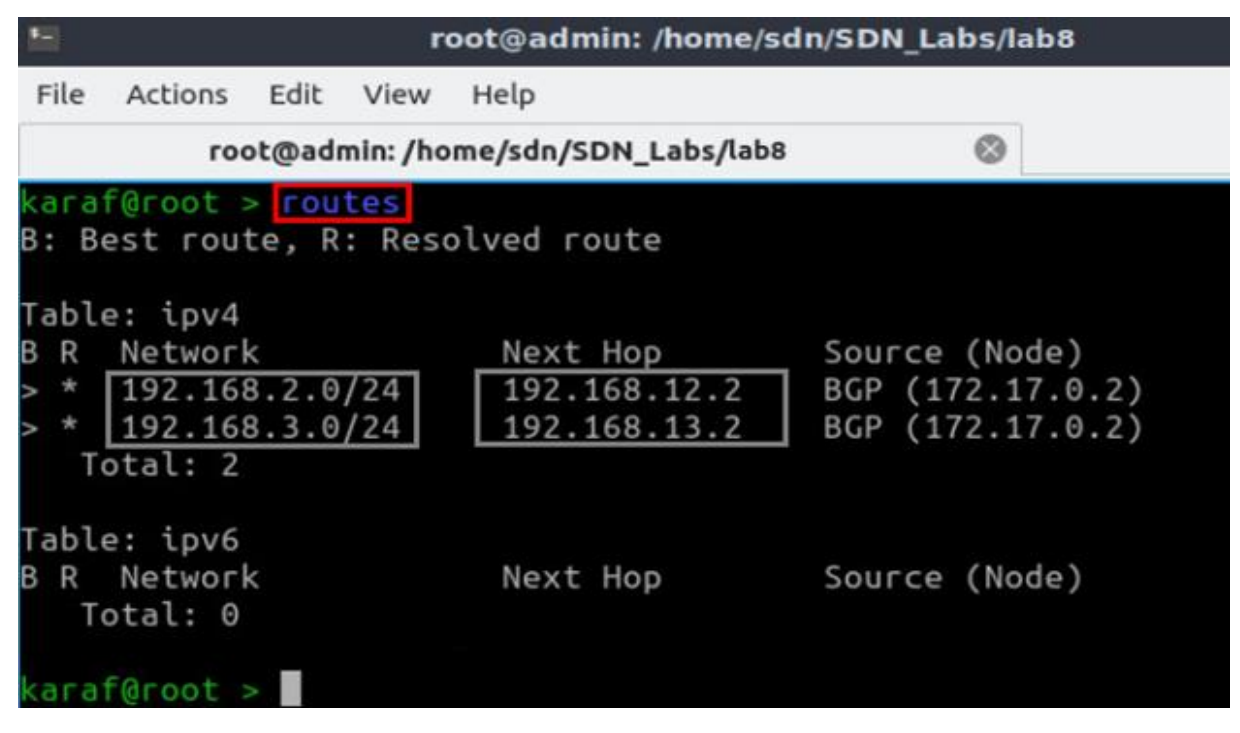

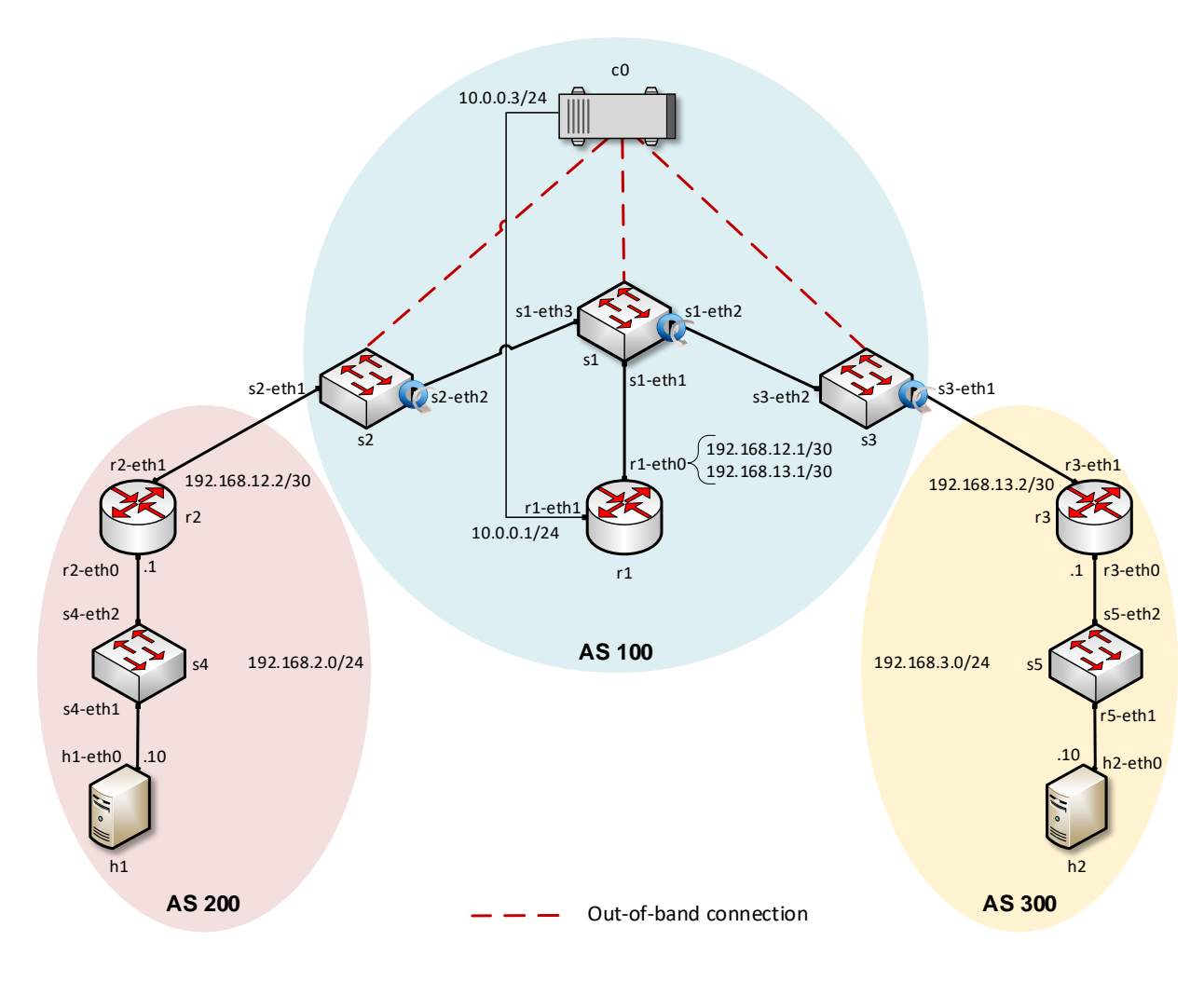

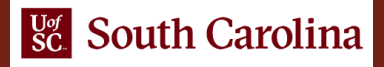

## **SDN Network**

#### BGP table of router r1

| X .                 | "Host: r1"                                                        | - 0 :  |
|---------------------|-------------------------------------------------------------------|--------|
| admin#              | show ip route                                                     |        |
| Codes:              | K - kernel route, C - connected, S - static, R - RIP,             |        |
|                     | 0 - OSPF, I - IS-IS, B - BGP, E - EIGRP, N - NHRP,                |        |
|                     | T - Table, v - VNC, V - VNC-Direct, A - Babel, D - SHARP,         |        |
|                     | F - PBR, f - OpenFabric,                                          |        |
|                     | > - selected route, * - FIB route, q - queued route, r - rejected | ed rou |
| e                   |                                                                   |        |
| and the second date |                                                                   |        |
| C>* 10              | .0.0.0/24 is directly connected, r1-eth1, 00:29:16                |        |
| B>* 19              | 2.168.2.0/24 [20/0] via 192.168.12.2, r1-eth0, 00:06:57           |        |
| B>* 19              | 2.168.3.0/24 [20/0] via 192.168.13.2, r1-eth0, 00:06:56           |        |
| C>* 19              | 2.168.12.0/30 is directly connected, r1-eth0, 00:38:20            |        |
| C>* 19              | 2.168.13.0/30 is directly connected, r1-eth0, 00:38:20            |        |
| admin#              |                                                                   |        |

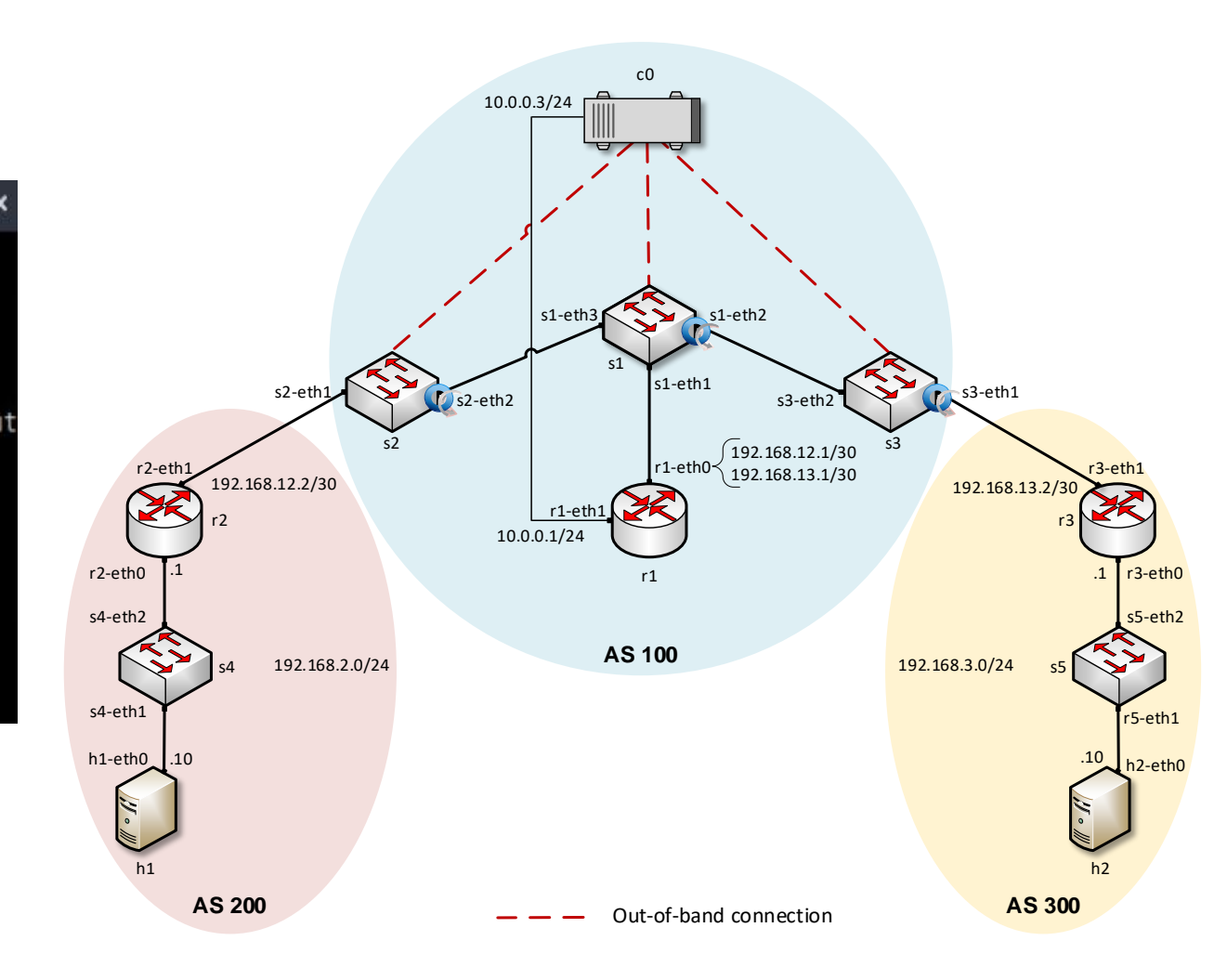

### Flow Table of Switch s2 – BGP Advertisements

#### BGP advertisements between router r2 and router r1

|                              |                                          |                                 |                                      |                                                              | root@admi                                                                              | n: /home/sdn/Sl                                 | DN_Labs/lab8                                                  |                                           |                                              |                                              | - 5 ×                   |
|------------------------------|------------------------------------------|---------------------------------|--------------------------------------|--------------------------------------------------------------|----------------------------------------------------------------------------------------|-------------------------------------------------|---------------------------------------------------------------|-------------------------------------------|----------------------------------------------|----------------------------------------------|-------------------------|
| File                         | Actions                                  | Edit                            | View                                 | Help                                                         |                                                                                        |                                                 |                                                               |                                           |                                              |                                              |                         |
|                              |                                          |                                 | Sh                                   | ell No. 1                                                    | $\otimes$                                                                              | root@admin:                                     | /home/sdn/SDN_Labs/la                                         | ab8                                       | $\otimes$                                    |                                              |                         |
| i<br>nospr<br>P_DST<br>atTri | d=be000<br>oject.r<br>:179],<br>ger=nu   | 0456<br>net.i<br>trea<br>ull, u | 03ee8,<br>ntent,<br>tment=<br>metada | state=ADDED,<br>selector=[IN<br>DefaultTraffi<br>ta=null}    | bytes=0, packets=0, c<br>_PORT:1, ETH_TYPE:ipv4<br>cTreatment{immediate=[              | duration=160,<br>4, IP_PROTO:6<br>[OUTPUT:2], d | liveType=UNKNOWN<br>, IPV4_SRC:192.168<br>eferred=[], transi  | , priority=<br>8.12.2/32,<br>ition=None,  | 1000, table]<br>IPV4_DST:192<br>meter=[], c  | [d=0, appId=<br>2.168.12.1/3<br>cleared=fals | org.o<br>2, TC<br>e, St |
| i<br>onos<br>TCP_S<br>StatT  | d=be000<br>project<br>RC:179]<br>rigger  | )0554<br>.net<br> , tr          | f4e97,<br>.inten<br>eatmen<br>. meta | state=ADDED,<br>t, selector=[<br>t=DefaultTraf<br>data=null} | <pre>bytes=236, packets=3,<br/>IN_PORT:1, ETH_TYPE:ip<br/>ficTreatment{immediate</pre> | , duration=16<br>ov4, IP_PROTO<br>e=[OUTPUT:2], | 0, liveType=UNKNON<br>:6, IPV4_SRC:192.1<br>deferred=[], tran | WN, priorit<br>168.12.2/32<br>nsition=Nor | y=1000, tab]<br>, IPV4_DST:1<br>e, meter=[], | leId=0, appI<br>192.168.12.1<br>, cleared=fa | d=org<br>/32,<br>lse,   |
| inospro<br>reatmo<br>l, me   | d=be000<br>oject.r<br>ent=Def<br>tadata= | 05a9<br>net.i<br>ault<br>null   | 47c9e,<br>ntent,<br>Traffi<br>}      | state=ADDED,<br>selector=[IN<br>cTreatment{im                | bytes=0, packets=0, c<br>_PORT:1, ETH_TYPE:ipv4<br>mediate=[OUTPUT:2], de              | duration=160,<br>4, IP_PROTO:1<br>eferred=[], t | liveType=UNKNOWN<br>, IPV4_SRC:192.168<br>ransition=None, me  | , priority=<br>8.12.2/32,<br>eter=[], cl  | 1000, table]<br>IPV4_DST:192<br>eared=false, | [d=0, appId=<br>2.168.12.1/3<br>, StatTrigge | org.o<br>2], t<br>r=nul |
| i<br>onos<br>TCP D           | d=be000<br>project                       | 08d1                            | 075d7,<br>.inten<br>eatmen           | state=ADDED,<br>t, selector=[<br>t=DefaultTraf               | <pre>bytes=302, packets=4,<br/>IN_PORT:2, ETH_TYPE:ip<br/>ficTreatment{immediate</pre> | , duration=16<br>ov4, IP_PROTO<br>>=[OUTPUT:1]  | 0, liveType=UNKNON<br>:6, IPV4_SRC:192.1<br>deferred=[], trai | WN, priorit<br>168.12.1/32<br>psition=Nor | y=1000, tabl<br>, IPV4_DST:1<br>e. meter=[]  | leId=0, appI<br>192.168.12.2<br>             | d=org<br>/32,<br>lse.   |

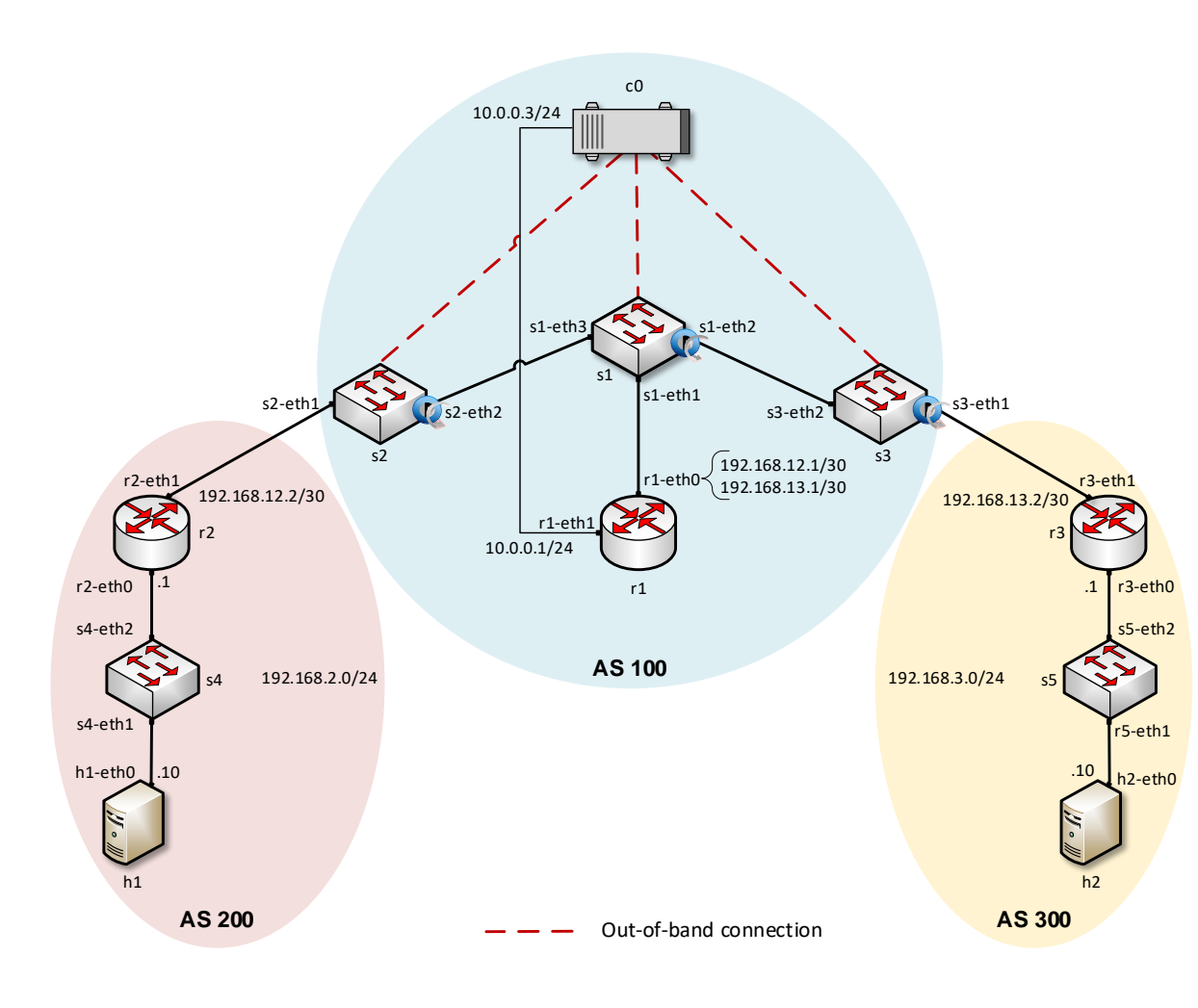

tatTrigger=null, metadata=null}

### Flow Table of Switch s1 – BGP Advertisements

#### BGP advertisements between router r2 and router r1

| M.                                                                                                    | root@admin: /l                                                                                                    | nome/sdn/SDN_Labs/lab8 – v ×                                                                                                    |
|----------------------------------------------------------------------------------------------------|----------------------------------------------------------------------------------------------------|----------------------------------------------------------------------------------------------------|
| File Actions Edit View                                                                                                    | Help                                                                                                    |                                                                                                    |
| S                                                                                                    | hell No. 1 🛞                                                                                                    | root@admin: /home/sdn/SDN_Labs/lab8 🚳                                                                                                    |
| id=be00004efa1d57<br>onosproject.net.inteni<br>CP_DST:179], treatmeni<br>tatTrigger=null, metad<br>org.onosproject.net.iu<br>2, TCP_DST:179], treai<br>e, StatTrigger=null, r<br>id=be00008c740563<br>org.onosproject.net.iu<br>2, TCP_DST:179], treai<br>e, StatTrigger=null, r | <pre>, state=ADDED, bytes=0, packets=0, dura t, selector=[IN_PORT:3, ETH_TYPE:ipv4, t=DefaultTrafficTreatment{immediate=[0l data=null} , state=ADDED, bytes=4077, packets=54, ntent, selector=[IN_PORT:2, ETH_TYPE:it ment=DefaultTrafficTreatment{immediate metadata=null} , state=ADDED, bytes=4077, packets=54, ntent, selector=[IN_PORT:1, ETH_TYPE:it ment=DefaultTrafficTreatment{immediate metadata=null}</pre> | <pre>ation=1620, liveType=UNKNOWN, priority=1000, tableId=0, appId=org.<br/>IP_PROTO:6, IPV4_SRC:192.168.12.2/32, IPV4_DST:192.168.12.1/32, T<br/>JTPUT:1], deferred=[], transition=None, meter=[], cleared=false, S<br/>duration=1620, liveType=UNKNOWN, priority=1000, tableId=0, appId=<br/>ov4, IP_PROTO:6, IPV4_SRC:192.168.13.2/32, IPV4_DST:192.168.13.1/3<br/>e=[OUTPUT:1], deferred=[], transition=None, meter=[], cleared=fals<br/>duration=1620, liveType=UNKNOWN, priority=1000, tableId=0, appId=<br/>ov4, IP_PROTO:6, IPV4_SRC:192.168.12.1/32, IPV4_DST:192.168.12.2/3<br/>e=[OUTPUT:3], deferred=[], transition=None, meter=[], cleared=fals</pre> |

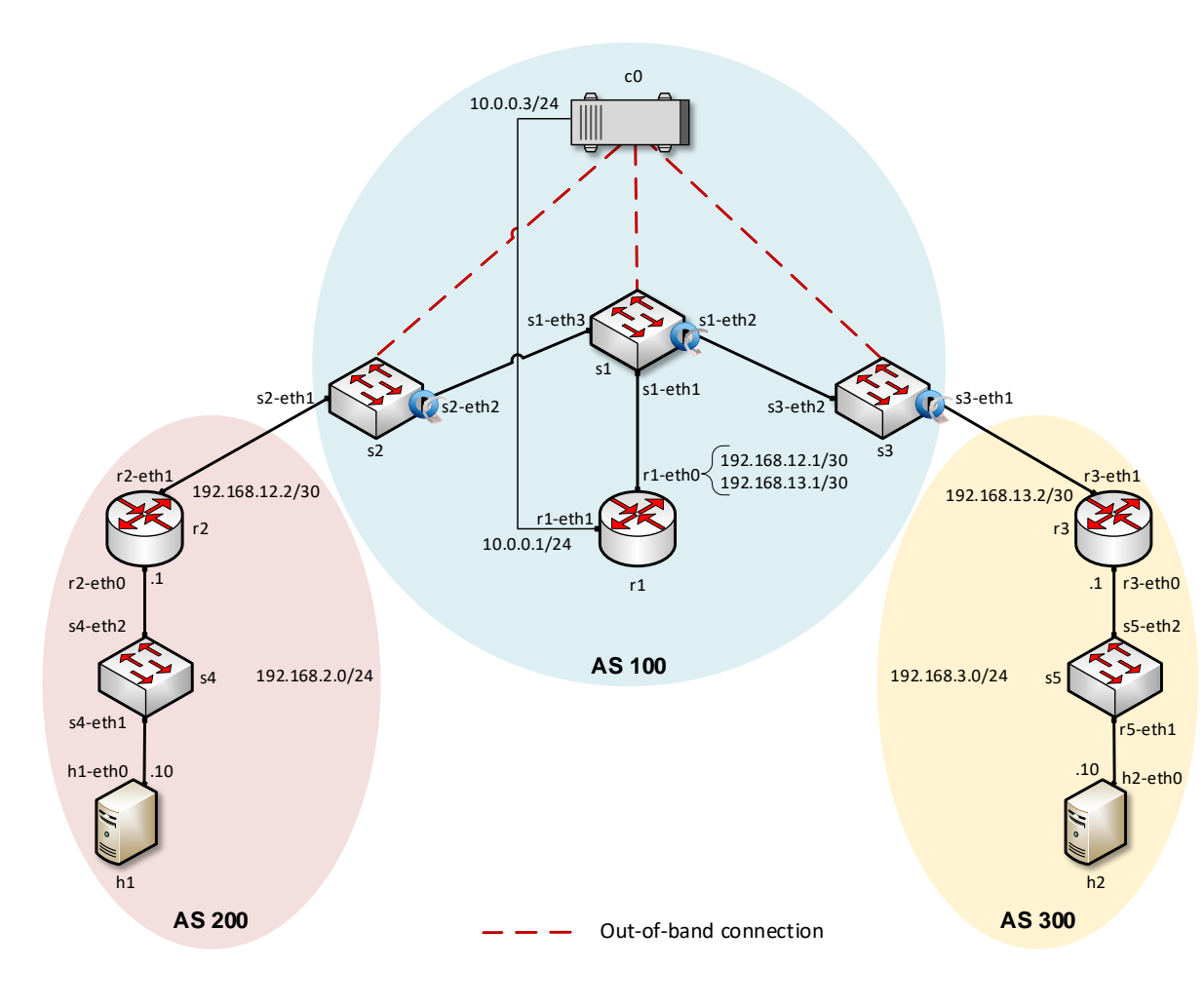

## Flow Table of Switch s2 – Entry for Network 3

#### Flow entry that handles traffic going network 3 (192.168.3.0/24)

| -                                                                                                    |                                                                                                    | root@admin: /home/sdn/SDN_Labs/lab8                                                                                                    | - 0 ×                                                                                                    |
|----------------------------------------------------------------------------------------------------|----------------------------------------------------------------------------------------------------|----------------------------------------------------------------------------------------------------|----------------------------------------------------------------------------------------------------|
| File Actions Edit                                                                                                    | View Help                                                                                                    |                                                                                                    |                                                                                                    |
|                                                                                                    | Shell No. 1                                                                                                    | root@admin: /home/sdn/SDN_Labs/lab8                                                                                                    |                                                                                                    |
| 2, TCP_DST:179],<br>e, StatTrigger=n<br>id=be0000904<br>onosproject.net.'<br>treatment=Defaul<br>ll, metadata=nul<br>id=be0000cce'<br>onosproject.net.'<br>CP_SRC:179], tre<br>tatTrigger=nul,<br>id=be0000018<br>Id=org.onosproje<br>t{immediate=[ETH<br>etadata=nul] | <pre>treatment=DefaultTraff<br/>ull, metadata=null}<br/>72872, state=ADDED, byte<br/>intent, selector=[IN_P00<br/>tTrafficTreatment{immedi<br/>l}<br/>9c6c2, state=ADDED, byte<br/>intent, selector=[IN_P00<br/>atment=DefaultTrafficTre<br/>metadata=null}<br/>d5c50, state=ADDED, byte<br/>ct.net.intent, selector:<br/>_DST:F6:3D:44:EF:8F:53,</pre> | <pre>icTreatment{immediate=[OUTPUT:1], deferred=[], transition=None, meter=[], clean<br/>es=0, packets=0, duration=1855, liveType=UNKNOWN, priority=1000, tableId=0, app<br/>RT:2, ETH_TYPE:tpv4, IP_PROTO:1, IPV4_SRC:192.168.12.1/32, IPV4_DST:192.168.12<br/>iate=[OUTPUT:1], deferred=[], transition=None, meter=[], cleared=false, StatTri<br/>es=0, packets=0, duration=1855, liveType=UNKNOWN, priority=1000, tableId=0, app<br/>RT:2, ETH_TYPE:tpv4, IP_PROTO:6, IPV4_SRC:192.168.12.1/32, IPV4_DST:192.168.12<br/>eatment{immediate=[OUTPUT:1], deferred=[], transition=None, meter=[], cleared=f<br/>es=164052, packets=1674, duration=1746, liveType=UNKNOWN, priority=220, tableId=<br/>[IN_PORT:1, ETH_TYPE:tpv4, IPV4_DST:192.168.3.0/24], treatment=DefaultTraffic<br/>OUTPUT:2], deferred=[], transition=None, meter=[], cleared=false, StatTrigger:</pre> | red=fals<br>DId=org.<br>.2/32],<br>igger=nu<br>DId=org.<br>.2/32, T<br>false, S<br>J=0, app<br>Freatmen<br>=null, m |

#### Actions :

- Change the MAC destination address to router r3 (r3-eth1)
- Forward through port 2

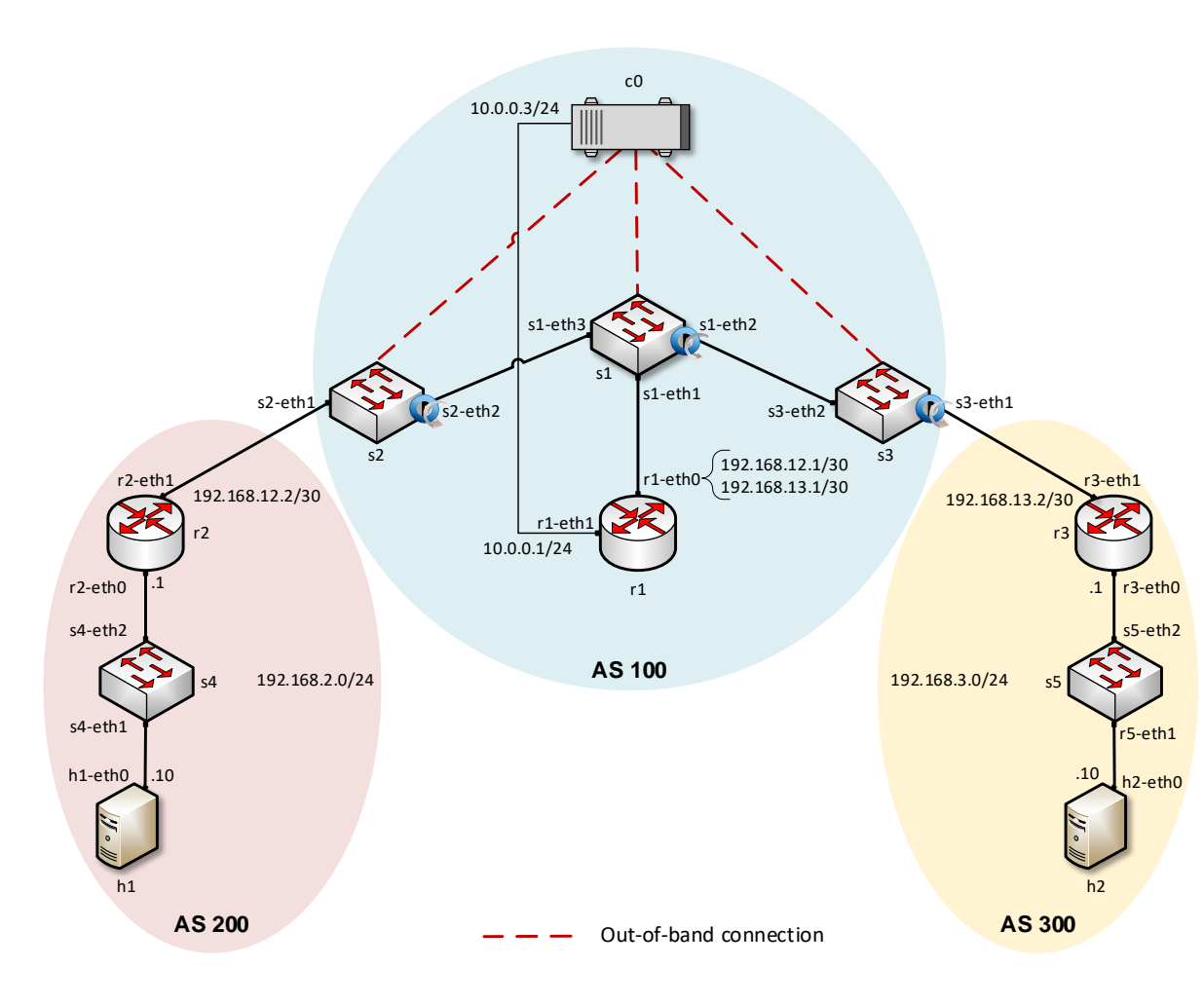